#### Instrucciones para tomar fotos con «Geotags»

Para tomar fotos:

Revise la información a continuación para su teléfono. Si decides utilizar una aplicación para iOS o Android, consulta la información del punto 3:

#### 1. Cuando se utiliza un iPhone:

- a. Abra/Desbloquee el teléfono
- b. Vaya a **Configuración**, presiona **Privacidad** y, a continuación, **Localización**. Ten en cuenta que en algunos dispositivos Android puede estar etiquetada como **Localización y Seguridad**.
- c. Presiona Cámara y, a continuación, Al usar la app
- d. Para más información, consulte la siguiente captura de pantalla

#### 2. Cuando se utiliza un teléfono Android:

- a. Ve a la pantalla de inicio de tu dispositivo Android y, a continuación, presiona el botón **Menú**. Presiona **Ajustes** para acceder al menú de ajustes.
- b. Desplácese hasta encontrar y seleccionar la opción **Ubicación**. Ten en cuenta que en algunos dispositivos Android puede estar etiquetada como **Localización y Seguridad**.
- c. Toque la opción **Usar satélites GPS** para marcarla en verde. Esta opción debe estar activada para que funcione la opción de «geotagging».
- d. Presiona el botón **Inicio** para volver a la pantalla principal y, a continuación, toca el icono de la cámara para iniciar la cámara de tu smartphone Android.
- Presiona el botón Menú una vez que se cargue la aplicación de la cámara y, a continuación, presiona la opción Ajustes. En algunas cámaras Android, esta opción será simplemente un pequeño icono de engranaje.

Mueve hacia abajo hasta **Almacenar ubicación en imágenes** o **Geoetiquetar fotos**, según la versión de su sistema operativo, y presiona esta opción para marcarla en verde. Presiona **Aceptar** cuando aparezca un mensaje indicándote que debes activar la función GPS. Tus fotos se «geotagged» con tu ubicación siempre que tu teléfono pueda obtener tu posición de los satélites GPS.

### 3. Cuando se utiliza una aplicación telefónica de geotagging\* (iPhone y Android) - Preferido

- a. Entra en la tienda de aplicaciones de tu teléfono (por ejemplo, «Play Store», etc.) y busca una aplicación que geotags las fotos cuando se hagan. Una aplicación que el CDFA sugiere utilizar es **GPS Map Camera**: <u>https://gpsmapcamera.com/</u>.
- b. Descargue la aplicación seleccionada en su teléfono y asegúrese de que está abierta y de que la está utilizando al hacer las fotos que desea geotag.
- c.

\* Cualquier herramienta (por ejemplo, aplicación de software/app, etc.) recomendada por el Departamento de Alimentos y Agricultura de California (CDFA), Oficina de Agricultura Ambiental e Innovación (OEFI) para el uso del beneficiario de la subvención, no son endosos o certificaciones de dichas herramientas. No se requiere la adopción o el uso de las herramientas. Si un beneficiario opta por utilizar estas herramientas, lo hace bajo su propia discreción y sujeto a su propia responsabilidad. El CDFA y el VCRCD no son responsables de ningún riesgo asociado con estas herramientas, incluyendo, pero sin limitarse a, posibles violaciones de Información de Identificación Personal (PII), uso de datos, malware y/o costos asociados.

# Ejemplo - Captura de pantalla de iPhone que permite fotos con información de geotag

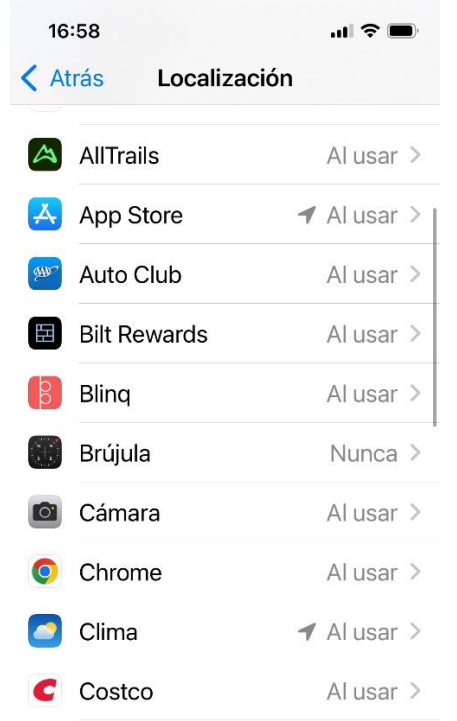

## Ejemplo - Foto geotagged con la aplicación GPS Map Camera

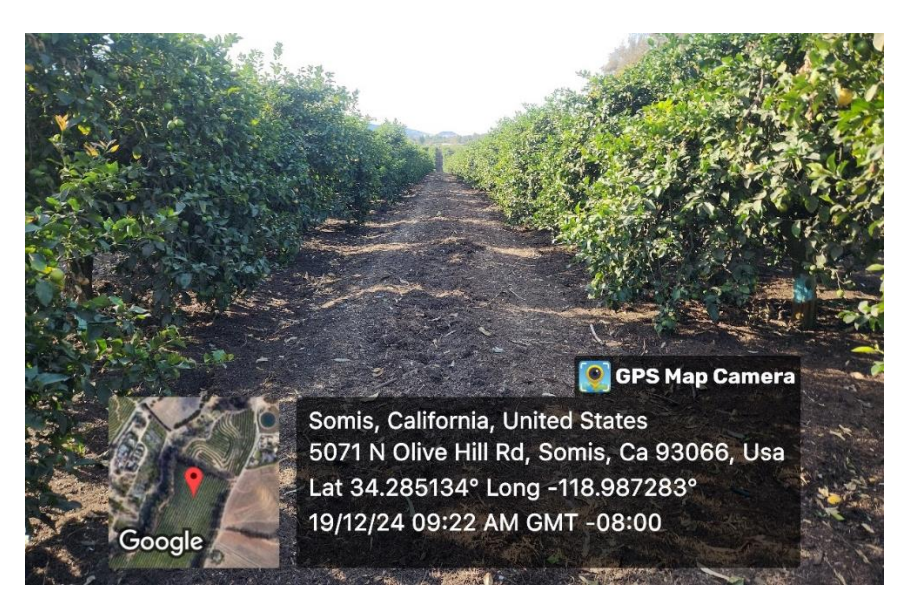